## Dokončení ověřování Google Webmaster

Poslední aktualizace 3 února, 2025

Chcete sledovat výkon vyhledávání na svých stránkách pomocí konzole Google Search Console a přistupovat k nejnovějším zdrojům webmasteru? Poté je nutné nejprve přidat své stránky do konzole Google Search Console. Zde je způsob, jak přidat vlastnost webových stránek do vašeho účtu Konzoly pro vyhledávání.

## Přidání webových stránek do konzole Google Search Console

Zde jsou kroky, které musíte udělat pro přidání vašeho webu do konzole Google Search:

- 1. Přihlaste se ke svému účtu Google Webmasters.
- 2. V konzoli pro hledání zvolte Přidat vlastnost v rozevírací nabídce v levém horním rohu.
  - Můžete vytvořit vlastnost, která zahrnuje celou doménu (example.com) nebo vlastnost, která je omezena na jednu větev (example.com/clothing/).
- 3. Zvolte prefix volby URL a zadejte URL webové stránky, kterou chcete přidat.
- 4. Klepněte na Pokračovat.

Abyste jej mohli přidat do svého účtu Konzoly hledání, musíte být schopni prokázat, že web vlastníte. K tomu zvolte ověřovací metodu HTML Tag:

1. Zkopíruj meta značku. Nezavírat tuto nabídku nebo okno.

**2.** Vrať te se do WebEditoru a klikněte na hlavní menu "hamburger" v levém horním rohu WebEditoru.

- 3. Klepněte na Nastavení..., na kartu Integrace.
- 4. Vložte zkopírovaný kód do ověřovacího okna Google Webmaster:
- 5. Klepněte na tlačítko Odeslat.
- 6. Publikováním webu ověřte, zda byl ověřovací kód přidán do oblasti záhlaví.

**7.** Po zveřejnění webových stránek se vraťte na ověřovací stránku Google Webmasters a klepněte na **Ověřit**.

8. Dostanete potvrzovací zprávu.

Gratuluji! Ověřili jste své stránky pro Google Webmasters. Klepnutím na tlačítko **Přejít na vlastnost** prozkoumáte mnoho možností, jak zlepšit výkon webu ve výsledcích hledání.